## CUDA를 사용한 GPU 프로그래밍 가이드

- 1. CUDA 툴킷 설치
  - ① NVIDIA CUDA ZONE 접속(<u>https://developer.nvidia.com/cuda-downloads</u>)

| DEVELOPER CENTERS       TECHNOLOGIES       TOOLS       RESOURCES       COMMUNIT         CUDA 5 PRODUCTION RELEASE NOW AVAILABLE         The CUDA 5 Installers include the CUDA Toolkit, SDK code samples, and developer drivers.         Want to know more about CUDA 5 features? Visit the CUDA Toolkit Page         Try CUDA 5 and share your feedback with usl.       WINDOWS: CUDA 5.0 Production Release         Getting Started Guide Release Notes         Win 8 / Win 7 / Win Vista       WinXP         Desktop       Notebook       Desktop         64bit       64bit       64bit         32bit       32bit       32bit         LINUX: CUDA 5.0 Production Release                                                                                                    |  |  |  |  |  |  |  |  |
|----------------------------------------------------------------------------------------------------|--|--|--|--|--|--|--|--|
| CUDA Downloads<br>DECIMAL Statement of the CUDA Toolkit, SDK code samples, and developer drivers.<br>Wind 5 Installers include the CUDA Toolkit, SDK code samples, and developer drivers.<br>Wat to know more about CUDA 5 features? Visit the CUDA Toolkit Page<br>Try CUDA 5 and share your feedback with us!<br>WINDOWS: CUDA 5.0 Production Release<br>Win 8 / Win 7 / Win Vista WinXP<br>Desktop Notebook Desktop<br>64bit 64bit 64bit<br>32bit 32bit 32bit<br>LINUX: CUDA 5.0 Production Release                                                                                                    |  |  |  |  |  |  |  |  |
| CUDA 5 PRODUCTION RELEASE NOW AVAILABLE<br>The CUDA 5 Installers include the CUDA Toolkit, SDK code samples, and developer drivers.<br>Want to know more about CUDA 5 features? Visit the CUDA Toolkit Page<br>Try CUDA 5 and share your feedback with usl.<br>WINDOWS: CUDA 5.0 Production Release<br>Getting Started Guide Release Notes<br>Win 8 / Win 7 / Win Vista WinXP<br>Desktop Notebook Desktop<br>64bit 64bit<br>32bit 32bit 32bit<br>LINUX: CUDA 5.0 Production Release                                                                                                    |  |  |  |  |  |  |  |  |
| WINDOWS: CUDA 5.0 Production Release         Getting Started Guide       Release Notes         Win 8 / Win 7 / Win Vista       WinXP         Desktop       Notebook       Desktop         64bit       64bit       64bit         32bit       32bit       32bit         LINUX: CUDA 5.0 Production Release       Elease                                                                                                    |  |  |  |  |  |  |  |  |
| Getting Started Guide Release Notes         Win 8 / Win 7 / Win Vista       WinXP         Desktop       Notebook       Desktop         64bit       64bit       64bit         32bit       32bit       32bit         LINUX: CUDA 5.0 Production Release       Started Started Start |  |  |  |  |  |  |  |  |
| Win 8 / Win 7 / Win Vista     WinXP       Desktop     Notebook     Desktop       64bit     64bit     64bit       32bit     32bit     32bit                                                                                                    |  |  |  |  |  |  |  |  |
| Desktop Notebook Desktop<br>64bit 64bit 64bit<br>32bit 32bit 32bit 32bit<br>LINUX: CUDA 5.0 Production Release                                                                                                    |  |  |  |  |  |  |  |  |
| LINUX: CUDA 5.0 Production Release                                                                                                    |  |  |  |  |  |  |  |  |
| 32bit 32bit 32bit<br>LINUX: CUDA 5.0 Production Release                                                                                                    |  |  |  |  |  |  |  |  |
| LINUX: CUDA 5.0 Production Release                                                                                                    |  |  |  |  |  |  |  |  |
|                                                                                                    |  |  |  |  |  |  |  |  |
| Getting Started Guide Release Notes                                                                                                    |  |  |  |  |  |  |  |  |
| Federa RHFI Ubuntu OpenSUSE SUSE SUSE                                                                                                    |  |  |  |  |  |  |  |  |
| 16 5.X 6.X 11.10 10.04 12.1 Server 11 SP1 Server 11 SP2                                                                                                    |  |  |  |  |  |  |  |  |
| 64bit 64bit 64bit 64bit 64bit 64bit 64bit                                                                                                    |  |  |  |  |  |  |  |  |
| 32bit 32bit 32bit 32bit 32bit 32bit                                                                                                    |  |  |  |  |  |  |  |  |
|                                                                                                    |  |  |  |  |  |  |  |  |
| HAC OS Y, CURA E O Production Palance                                                                                                    |  |  |  |  |  |  |  |  |
| mad os X. coba 5.0 Production Release                                                                                                    |  |  |  |  |  |  |  |  |
| Getting Started Guide Release Notes                                                                                                    |  |  |  |  |  |  |  |  |
| DOWNLOAD                                                                                                    |  |  |  |  |  |  |  |  |
|                                                                                                    |  |  |  |  |  |  |  |  |
|                                                                                                    |  |  |  |  |  |  |  |  |

위의 페이지에서 본인 OS에 맞는 현재(2012년 12월) 기준 최신 버전인 CUDA 5.0의 툴킷을 다운로드 받는다. CUDA를 위해 설치해야 할 것은 아래의 총 4가지이다. 다운로드 받아서 설치하면 아래의 1), 2), 3)이 설치 된다.

주의사항은 Visual studio 2010이 이미 설치되어 있는 상태에서 설치해야 Add-on 형식으로 Visual studio의 메뉴에 CUDA 메뉴가 추가 된다.

1) CUDA Toolkit

2) SDK

3) Developer drivers(GPU 드라이버)

4) 컴파일러(Visual studio 2010 강추 - 여러모로 CUDA와 호환 되는 면이 많이 있음)

1

- 2. Visual studio 2010에서 CUDA 프로젝트 생성하기
  - ① File → New → Project... 메뉴를 실행하여 프로젝트 생성 창을 열기.
  - ② 아래와 같이 Installed Templates 탭에서 NVIDIA → CUDA를 선택하면 오른쪽 메인 창에 CUDA 버전 별 Runtime 메뉴가 있음. (CUDA 5.0 툴킷을 설치 했을 경우는 CUDA 5.0 Runtime 메뉴가 있을 것임) 프로젝트 이름 입력하고 OK 클릭.

| New Project                                                                                                    |                                                            |            |                                                          |                      |                                                     | - ? ×   |
|----------------------------------------------------------------------------------------------------|------------------------------------------------------------|------------|----------------------------------------------------------|----------------------|-----------------------------------------------------|---------|
| Recent Templates                                                                                                    |                                                            | .NET Frame | ework 4   Sort by: Default                               | • 11 11              | Search Installed Templates                          | ٩       |
| Installed Templates  Visual Basic Visual Cash Visual C++ Visual C++ Visual C++ Other Project Type Database  NUDIA Test Projects Online Templates | s                                                          |            | CUDA 4.0 Runtime<br>CUDA 4.1 Runtime<br>CUDA 4.2 Runtime | CUDA<br>CUDA<br>CUDA | Type: CUDA<br>A project that uses the Cu<br>runtime | JDA 4.0 |
| <u>N</u> ame:                                                                                                    | <enter_name></enter_name>                                  |            |                                                          |                      |                                                     |         |
| Location:                                                                                                    | E:₩Visual C_proje                                          | ect₩       |                                                          | Browse               |                                                     |         |
| Solution name:                                                                                                    | <enter_name> If Create directory for solution</enter_name> |            |                                                          |                      |                                                     | n       |
|                                                                                                    |                                                            |            |                                                          |                      | ОК                                                  | Cancel  |

③ kernel.cu 소스코드가 자동으로 등록되어 있고, 컴파일 후 실행했을 때 아래와 같은 덧셈 결과가 출력 되면 정상적으로 설치 완료.

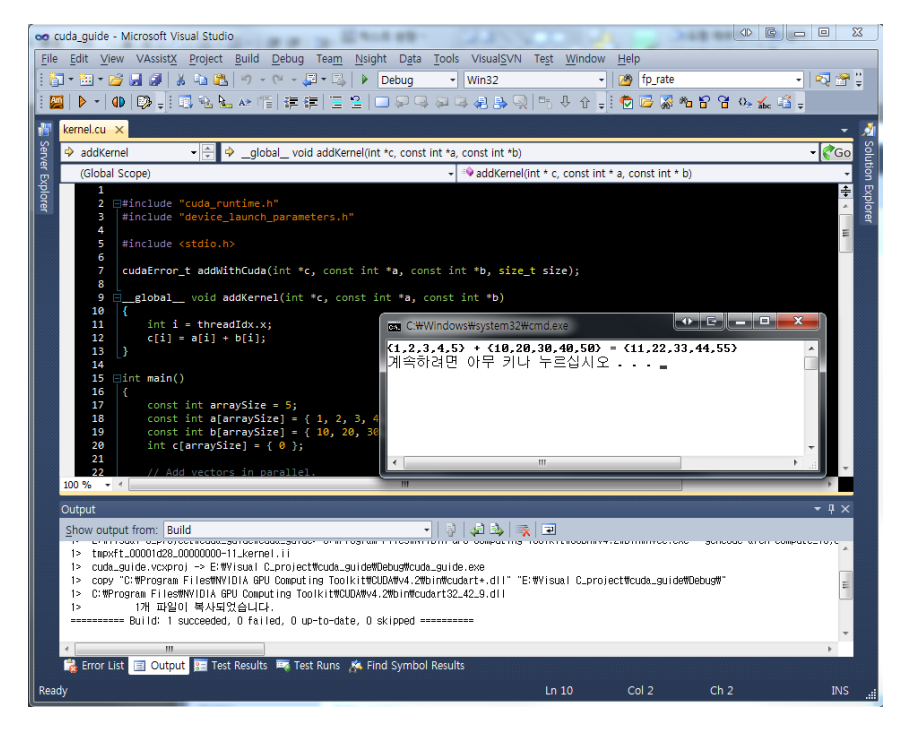

④ 본인의 GPU 종류에 따른 컴파일 옵션 설정.

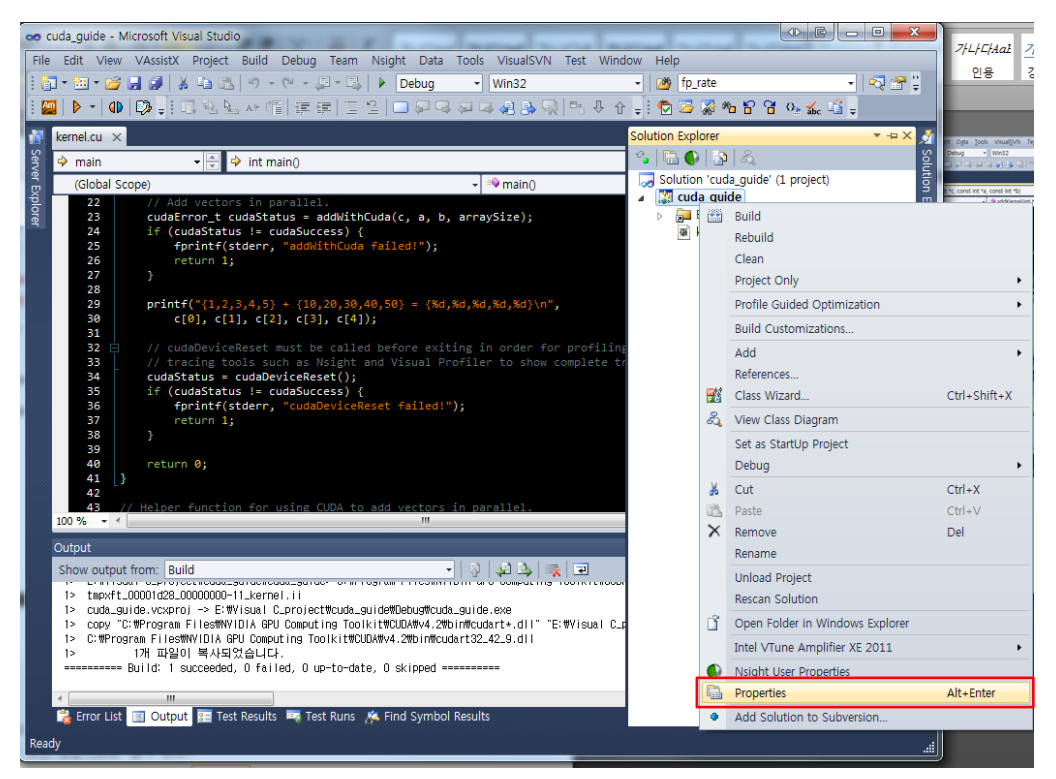

위 그림과 같이 Solution explorer 에서 소스코드가 포함 된 프로젝트 이름 위에서 우클릭 후 'Properties' 클릭.

| cuda_guide Property Pages    |                                      |                       |          |  |  |  |  |  |  |
|------------------------------|--------------------------------------|-----------------------|----------|--|--|--|--|--|--|
| Configuration: Active(Debug) | Platform: Active(Win32)              | Configuration Manager |          |  |  |  |  |  |  |
| ▷ Common Properties          | C interleaved in PTXAS Output        | No                    |          |  |  |  |  |  |  |
| Configuration Properties     | Code Generation                      | compute_10,sm_10      |          |  |  |  |  |  |  |
| General                      | Generate GPU Debug Information       | Yes (-G)              |          |  |  |  |  |  |  |
| Debugging                    | Max Used Register                    | 0                     |          |  |  |  |  |  |  |
| VC++ Directories             | Verbose PTXAS Output                 | No                    |          |  |  |  |  |  |  |
| ⊿ CUDA C/C++                 |                                      |                       |          |  |  |  |  |  |  |
| Common                       |                                      |                       |          |  |  |  |  |  |  |
| Host                         |                                      |                       |          |  |  |  |  |  |  |
| Command Line                 |                                      |                       |          |  |  |  |  |  |  |
| ▷ Linker                     |                                      |                       |          |  |  |  |  |  |  |
| Manifest Tool                |                                      |                       |          |  |  |  |  |  |  |
| XML Document Generator       |                                      |                       |          |  |  |  |  |  |  |
| Browse Information           |                                      |                       |          |  |  |  |  |  |  |
| Build Events                 |                                      |                       |          |  |  |  |  |  |  |
| Custom Build Step            |                                      |                       |          |  |  |  |  |  |  |
|                              |                                      |                       |          |  |  |  |  |  |  |
|                              |                                      |                       |          |  |  |  |  |  |  |
|                              |                                      |                       |          |  |  |  |  |  |  |
|                              |                                      |                       |          |  |  |  |  |  |  |
|                              |                                      |                       |          |  |  |  |  |  |  |
|                              |                                      |                       |          |  |  |  |  |  |  |
|                              | C interleaved in PTXAS Output        |                       |          |  |  |  |  |  |  |
|                              | Insert source code in generated PTX. |                       |          |  |  |  |  |  |  |
| 4 III >                      |                                      |                       |          |  |  |  |  |  |  |
|                              |                                      | 이호                    | 취소 전요(A) |  |  |  |  |  |  |
|                              |                                      |                       |          |  |  |  |  |  |  |

왼쪽의 Configuration Properties 탭에서 'CUDA C/C++' 메뉴 → 'Device' → 'Code Generation' 선택하여 'compute\_10,sm\_10'으로 되어 있는 것을 본인 GPU의 Compute capability(<u>https://developer.nvidia.com/cuda-gpus</u>)를 찾아 버전을 입력한다.

예를 들어, 본인 GPU의 Compute capability가 3.0이라면, 'compute\_30,sm\_30'으로 변경하면 해당 GPU의 하드웨어 리소스를 모두 활용하도록 컴파일 할 수 있다. 기본적으로 더 높은 버전은 하위버젼을 포함하게 되므로, 가장 낮은 버전인 1.0이 디폴트 옵션으로 잡혀 있는 것이다. 같은 소스코드를 컴파일 해도 Compute capability에 따라 성능 차이는 크게 날 수 있다.

⑤ 첨부한 'kernel.cu' 파일을 프로젝트에 추가하고 컴파일하여 실행 해 본다. 아래와 같은 화면이 나오면 문제없이 실행 된 것이다. Matrix 곱 연산을 구현한 CPU 코드와 GPU 커널 코드를 각각 분석하여 왜 결과가 다른지 알아 보는 것이 기본 과제!

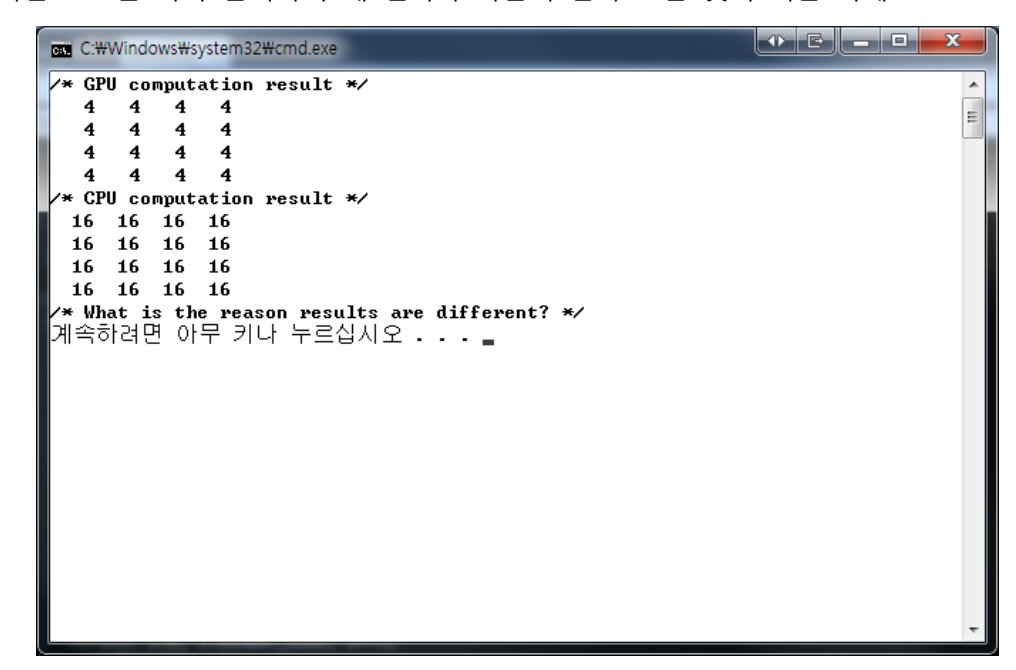